# **EcoStruxure Building Operation**

### **EVCE SmartConnector**

### **Installation & User Guide**

February 2025

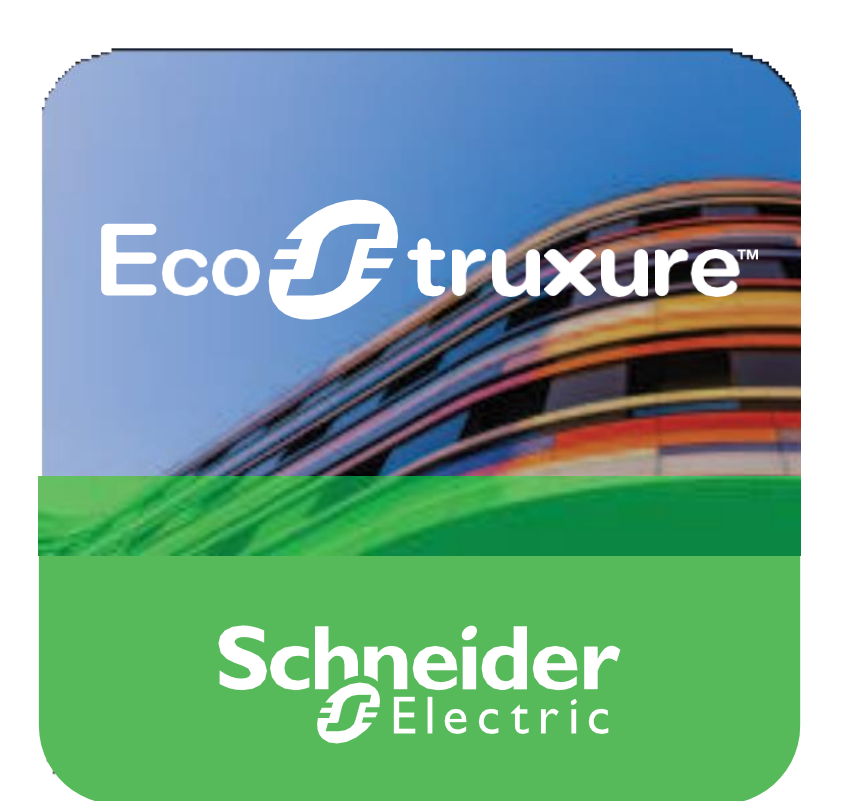

Life Is On Schnei

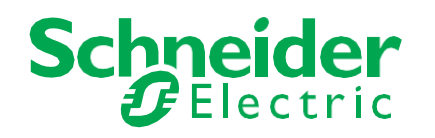

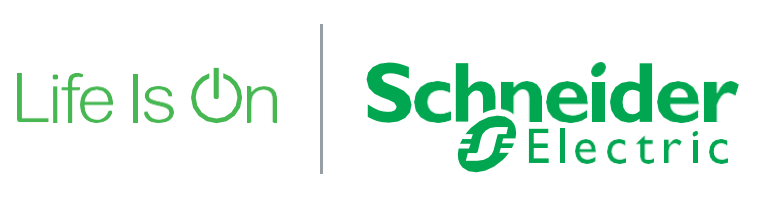

# **EcoStruxure Building Operation**

### **EVCE SmartConnector**

### Installation & User Guide

February 2025

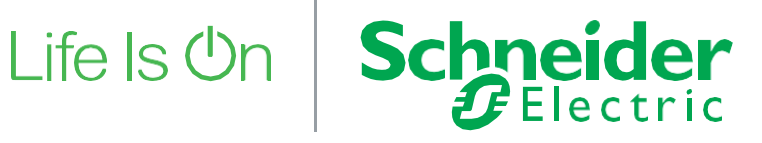

Copyright © 2025 Schneider Electric. All rights reserved.

The Schneider Electric brand and any registered trademarks of Schneider Electric Industries SAS referred to in this guide are the sole property of Schneider Electric SA and its subsidiaries. They may not be used for any purpose without the owner's permission, given in writing. This guide and its content are protected, within the meaning of the French intellectual property code (Code de la propriété intellectuelle français, referred to hereafter as "the Code"), under the laws of copyright covering texts, drawings and models, as well as by trademark law. You agree not to reproduce, other than for your own personal, non-commercial use as defined in the Code, all or part of this guide on any medium whatsoever without Schneider Electric's permission, given in writing. You also agree not to establish any hypertext links to this guide or its content. Schneider Electric does not grant any right or license for the personal and non-commercial use of the guide or its content, except for a non-exclusive license to consult it on an "as is" basis, at your own risk. All other rights are reserved.

Trademarks and registered trademarks are the property of their respective owners.

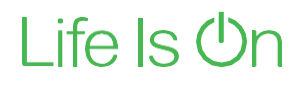

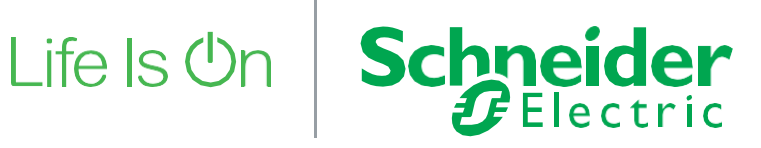

# Contents

| 1. Functional Overview                         | 6  |
|------------------------------------------------|----|
| 2. Restrictions & Limitations                  | 7  |
| 2.1. SmartConnector Service Version            | 7  |
| 2.2. EWS Supported Systems                     | 7  |
| 2.3. EVCE Supported System                     | 7  |
| 3. Installation                                |    |
| 4. Configuration & Settings                    |    |
| 4.1. Processor Configuration                   | 9  |
| 4.2. Adding the Custom Assembly to the Service | 10 |
| 5. Revision History                            |    |
| 6. References                                  |    |
|                                                |    |

## **1 Functional Overview**

The EVCE Smart Connector interface is a middleware application that enables communication between EVCE REST API service with EcoStruxure Building Operation via EcoStruxure Web Services (EWS).

The Smart Connector EVCE interface communicates with the EVCE REST API to get information about the Zones, Stations, and Connectors. Data is periodically updated and stored within EcoStruxure Web Services (EWS).

The EVCE Smart Connector Interface communicates with EcoStruxure Building Operation to SET the Zone Reduction and Validity for each Zone and SET the availability of the Connector.

The EVCE Smart Connector Interface creates History Items to log the active energy, total active power, average rms current and overall consumption for each phase at Station and Zone level. Alarms are also created for each Station and will be triggered for various connector statuses with corresponding priority and category.

The processor leverages the SmartConnector Service framework and details of the application (release history, installation notes etc.) are available separately and are not covered in this manual.

The SmartConnector application is licensed on a single server basis but may also be configured to connect to both Automation Server (AS-P) devices as well as Enterprise Servers (ES).

# 2 Restrictions & Limitations

### 2.1 SmartConnector Service Version

The processors have been configured to operate with the SmartConnector version 2.5.5.40 or greater, use with any other version of the SmartConnector framework is not supported.

### 2.2 EWS Supported Systems

The processors can support EcoStruxure systems operating with the EcoStruxure Web Services (EWS) protocol v1.1 and v1.2.

### 2.3 EVCE Supported System

The SmartConnector has been tested and validated against the EVCE REST API V6.

Other versions may cause issues and are not supported. Please check with your supplier.

# 3 Installation

Please refer to the SmartConnector Installation and Configuration Guide.pdf for guidance on SmartConnector installation.

To deploy the EVCE SmartConnector assembly, copy the files,

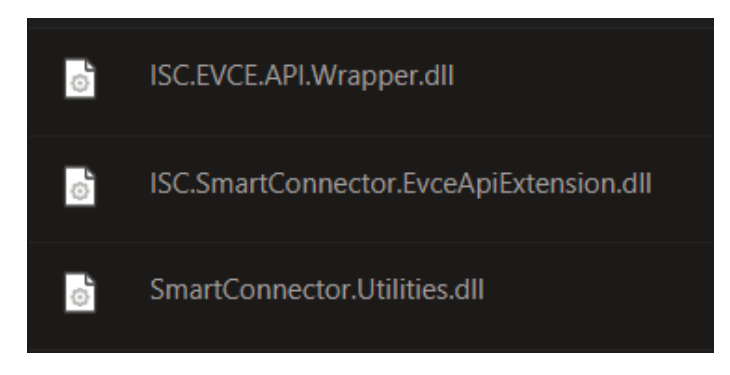

into the service installation directory. Normally "C:\Program Files (x86)\Schneider Electric\SmartConnector"

# 4 Configuration & Settings

### 4.1 Processor Configuration

With a default installation of Smart Connector, the configuration pages for the server can be reached at the following address on the server the service has been installed on:

#### http://localhost:8082/

| D localh | nost:8082/status           | ▼ C Q Sear                      | rch ☆ 自                 | + A C                   |
|----------|----------------------------|---------------------------------|-------------------------|-------------------------|
|          | Status Configura           | tions                           | About Logged in         | n as admin <del>-</del> |
| -        |                            |                                 |                         |                         |
| Sta      | atus                       |                                 |                         |                         |
| Refree   | sh C                       |                                 |                         |                         |
| Dece     |                            | inter Conferentian Demonto - EW | C. Comme De sur sta     |                         |
| Proc     | essor Inreads Active Endpo | oints Configuration Requests EW | S Server Requests       |                         |
| #        | Status                     | Elapsed Time (hh:mm:ss)         | Processor Configuration |                         |
| 1        | Waiting For Work           |                                 |                         |                         |
| 2        | Waiting For Work           |                                 |                         |                         |
| 3        | Waiting For Work           |                                 |                         |                         |
| 4        | Waiting For Work           |                                 |                         |                         |
| 5        | Waiting For Work           |                                 |                         |                         |
|          |                            | 5 items present                 |                         |                         |
|          |                            |                                 |                         |                         |
|          |                            |                                 |                         |                         |
|          |                            |                                 |                         |                         |
| S-       | hneider                    |                                 |                         |                         |
|          |                            |                                 |                         |                         |

# Adding the Custom Assembly to the Service

1) Switch to the Configurations tab and select Processor and click on Add New +

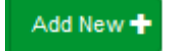

2) There are three Processors that needs to be added for the EVCE Smart Connector Extension.

#### First Processor-

At the Add Configuration window

 Pick an assembly, select the reference to "ISC.SmartConnector.EvceApiExtension" (this will be highlighted green when selected)

| Status Configurations - EWS Servers Setup - About | Logged in as admin + |
|---------------------------------------------------|----------------------|
| Add Processor Configuration                       |                      |
| Back Next Cancel                                  |                      |
| Step 1 - Pick an assembly                         |                      |
| ISC.SmartConnector EvceApiExtension               | 2 candidates         |
| Mongoose.Process                                  | (3 candidates)       |
| SmartConnector.Utilities                          | 1 candidates         |
| SmartConnectorWeatherExtension                    | 2 candidates         |
| Assembly Description                              |                      |
|                                                   |                      |
| Assembly Company                                  |                      |
| Assembly Copyright                                |                      |
| Copyright © 2023                                  |                      |
| Assembly Version                                  |                      |
| 1.0.0                                             |                      |

#### Schneider Gelectric

Copyright © 2023 Schneider Electric Buildings LLC. All rights reserved. This product includes functionality that is covered by patents and patents pending. Please contact Schneider Electric for details

- 2) Select Next
- 3) Choose a Class

4.2

#### 4) Ensure the class

"ISC.SmartConnector.EvceApiExtension.Processor.EvceSetupProc essor" is selected first

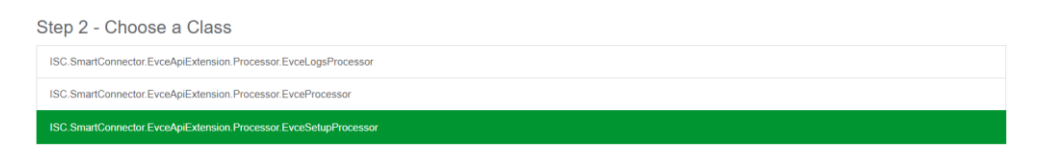

- 5) Select Next and proceed to
- 6) Name Configuration

Enter a meaningful name and description for the Processor which will enable you to identify this process in the configuration window later.

7) Select Finish and proceed to the Configuration screen.

| Status Configurations - EWS Servers St                       | tup + About | Logged in as admin + |
|--------------------------------------------------------------|-------------|----------------------|
| Processor Configuration                                      |             |                      |
| Edit All 🕼 Start 🕨 Validate 🗳 Reset Counter 🎱 Reset Timer 🕻  |             |                      |
| Name                                                         | Is Active   |                      |
| EVCE Setup Processor                                         | Cí True     | • 6                  |
| Description                                                  |             |                      |
| Pulls data from EVCE API server and saves data into Ews      |             | c.                   |
| Processor Details Control History Schedule Class Name        |             |                      |
| ISC.SmartConnector.EvceApiExtension.Processor.EvceSetupProce | ssor        |                      |
| Assembly File                                                |             |                      |
| ISC.SmartConnector.EvceApiExtension.dll                      |             |                      |
| Assembly Description                                         |             |                      |
|                                                              |             |                      |
| Assembly Company                                             |             |                      |
| Assembly Copyright                                           |             |                      |
| Copyright © 2023                                             |             |                      |
| Assembly Version                                             |             |                      |
| 1.0.0.0                                                      |             |                      |
|                                                              |             |                      |
|                                                              |             |                      |

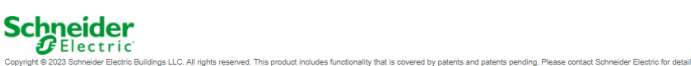

8) In the configuration window select the Details Tab, you will then be presented with the screen to enter the configuration information. Much of the configuration has default options however, they should be checked and validated for the installation. Edit the applicable fields as follows.

#### Expand EVCE API Config Options field-

#### EVCE Base API URL

The Base URL to connect to the EVCE REST API. By Default, it is <u>https://<EVCE IP:PORT>/api/v2</u>. Note: EVCE API uses port 80 and 443 as standard. So can be left blank.

#### **EVCE Login**

Username needed to access the EVCE API. <u>Note:</u> Credentials/Users are configured within the EVCE Charge controller.

#### **EVCE Password**

Password needed to access the EVCE API.

| Expand All Colla | pse All                      |   |
|------------------|------------------------------|---|
| Details          |                              |   |
| C                | Evce Api Config Options      |   |
|                  | Evce Base Api Url *          |   |
|                  | https://10.141.208.26/api/v2 | G |
|                  |                              |   |
|                  | Evce Login *                 |   |
|                  | ~ Encrypted ~                | G |
|                  |                              |   |
|                  | A Even Password *            |   |
|                  |                              |   |

#### Expand EVCE EWS Server field

#### Ews Address

This property should be set to the full address required to access the EWS Server being hosted. This is normally in the case of an EcoStruxure ES or AS device as follows:

http://<IPADDRESS>:<PORT(8093)>/EcoStruxure/DataExchange

#### \*Note that the address is case sensitive!

#### <u>Realm</u>

Realm for the EWS Server.

#### Server Name

This property is just a friendly text name field to allow you to easily identify the specific Endpoint you are configuring.

#### **Username**

This property is required to allow the EWS server connection to be authenticated.

#### Password

As above, this is the password related to the user credentials.

| Evce Ews Server                                               |   |
|---------------------------------------------------------------|---|
| Ews Address * http://localhost.51358/EcoStruxure/DataExchange | G |
| Realm                                                         |   |
| Кеу                                                           | G |
| Server Name *                                                 |   |
| EVCE Ews Server                                               | G |
| Username *                                                    |   |
| admin                                                         | G |
| Password *                                                    |   |
| ~ Encrypted ~                                                 | 2 |
|                                                               |   |

In the configuration window select the Control Tab, you will then be presented with several options to define the Processor's default behavior. It is recommended to set the following:

Runs On Start – Yes (To enable the Processor to automatically start with the machine)

Manually Startable – Yes (To allow a user to start through the configuration window

Manually Stoppable - Yes

If this processor needs to be ran in scheduled interval, navigate to the 'Schedule' tab and in the dropdown select the time interval for which this processor needs to be executed.

| Status Configurations                     | <ul> <li>EWS Servers</li> </ul> | Setup <b>v</b> / | Nout |                   | Logged in as admin 🕶 |
|-------------------------------------------|---------------------------------|------------------|------|-------------------|----------------------|
| Processor Configu                         | uration                         |                  |      |                   |                      |
| Edit All 🗹 Save 🛓 Cancel 🗲                |                                 |                  |      |                   |                      |
| Name<br>EVCE Setup Processor              |                                 |                  | G    | Is Active<br>True | * 🖾                  |
| Description                               |                                 |                  |      |                   |                      |
| Pulls data from EVCE API server and saves | data into Ews                   |                  |      |                   | 6                    |
| Processor Details Control                 | History Schedule                |                  |      |                   |                      |
| Schedule                                  |                                 |                  |      |                   |                      |
| None Selected                             |                                 |                  | *    |                   |                      |
| None Selected<br>Every 15 Minutes         |                                 |                  |      |                   |                      |
| Schneider<br>Electric                     |                                 |                  |      |                   |                      |

#### Adding Custom Schedule Time Interval

1) To Add custom time interval, click on 'Setup' dropdown, and select 'Configuration Schedules'.

| <b>S</b>    | Status    | Configurations + | EWS Servers | Setup+ | About          |                  | Logged in as admin <del>v</del> |
|-------------|-----------|------------------|-------------|--------|----------------|------------------|---------------------------------|
| Config      | urati     | on Sche          | dules       |        |                |                  |                                 |
| Refresh 🕽 🕠 | Add New 🕂 |                  |             |        |                |                  |                                 |
|             | Start Tim | ie               |             |        |                | Description      |                                 |
| 6           | 07/10/20  | 24 4:30 PM       |             |        |                | Every 15 Minutes |                                 |
|             |           |                  |             |        | 1 item present |                  |                                 |
|             |           |                  |             |        |                |                  |                                 |
| Schn        | eide      | r                |             |        |                |                  |                                 |

t includes functionality that is covered by pat

- 2) Click on 'Add New'.
- 3) Fill the details -

Description - The time interval to be created. Type - Time Interval, Weekly, Monthly or Cron Interval Gap – If Time Interval is selected in 'Type', mention the gap. Interval Gap Units – Specify the 'Interval Gap' value if its minutes, seconds, hours, or days.

**Configuration Schedule** 

| escription *     | Start Date*                           |         |
|------------------|---------------------------------------|---------|
| Every 30 minutes | 09/23/2024 3:00 PM                    | <b></b> |
| pe               |                                       |         |
| Time interval    | · · · · · · · · · · · · · · · · · · · |         |
| terval Gap       |                                       |         |
| 30               |                                       |         |
| terval Gap Units |                                       |         |
| Minutes          | •                                     |         |
|                  |                                       |         |

Copyright © 2023 Schneider Electric C

4) Click on Save Button.

After adding the custom scheduler, navigate back to the processor edit screen and click on schedule tab. The custom scheduler should be seen in the dropdown.

Processor Configuration

| ame                                                     | Is Active |     |
|---------------------------------------------------------|-----------|-----|
| EVCE Setup Processor                                    | True      | • 0 |
| escription                                              |           |     |
| Pulls data from EVCE API server and saves data into Ews |           | C   |
| Processor Details Control History Schedule              |           |     |
| Schedule<br>None Selected                               | -         |     |
| None Selected                                           |           |     |
| Every 15 Minutes                                        |           |     |
|                                                         |           |     |

Select the schedule interval and click on Save.

Navigate to Control Tab and set '**Runs on Schedule**' to True. This should schedule the Processor to run on scheduled interval.

The Save Button allows the process configuration to be saved to the database.

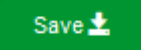

#### A complete configuration will appear as follows:

| Expand All Coll | lapse All                                                                                                    |                                           |
|-----------------|----------------------------------------------------------------------------------------------------|-------------------------------------------|
| Details         |                                                                                                    |                                           |
|                 | G Evce Api Config Options                                                                                                    |                                           |
|                 | Evce Base Api Url *                                                                                                    |                                           |
|                 | https://10.141.208.28/api/v2                                                                                                    | G                                         |
|                 | Evce Login *                                                                                                    |                                           |
|                 | ~ Encrypted ~                                                                                                    | G                                         |
|                 |                                                                                                    |                                           |
|                 | ✓ Everassion -<br>~ Encrypted ~                                                                                                    | Ø                                         |
|                 |                                                                                                    |                                           |
|                 |                                                                                                    | ŭ                                         |
|                 |                                                                                                    | G                                         |
|                 | Evce Ews Server      Ews Address *      http://localhost.51359/EcoStructure/DataExchange      Realm      Key                                                                  | ی<br>م                                    |
|                 |                                                                                                    | 6<br>6                                    |
|                 | Evce Ews Server      Ews Address *      Http://localhost.51358/EcoStruxure/DataExchange      Realm      Key      Server Name *      EVCE Ews Server                           | G<br>G<br>G                               |
|                 | Evce Ews Server      Ews Address *      Http://localhost.51358/EcoStruxure/DataExchange      Realm     Key      Server Name *      EVCE Ews Server      Username *            | ۵<br>۵<br>۵                               |
|                 | Evce Ews Server      Ews Address *      Http://localhost.51359/EcoStruxure/DataExchange      Realm     Key      Server Name *      EVCE Ews Server      Username *      admin | ۵<br>۵<br>۵<br>۵                          |
|                 |                                                                                                    | 0<br>0<br>0<br>0<br>0<br>0<br>0<br>0<br>0 |

#### Data Points updated only on Setup Processor:

#### Zone Level:

- Zoneld ZoneName **ZoneNumberOfStations Station Level:** StationType StationOCPPIdentifier StationSerialNumber StationModel **StationVersion** StationIPAddress StationCpoUrl IsAcceptedByCpo StationFriendlyName **Connector Level:** LogicalConnector ConnectorIsFixedSetPoint ConnectorIsDC ConnectorMaxCurrentorPower
  - ConnectorMaxCurrentorPower ConnectorPhaseConnection

#### Second Processor -

 After adding the first Processor, navigate back to Processor screen to add the second Processor, click on 'Add New' and Select "ISC.SmartConnector.EvceApiExtension" (this will be highlighted green when selected)

| Status Configurations - EWS Servers Setup - About | Logged in as admin + |
|---------------------------------------------------|----------------------|
| Add Processor Configuration                       |                      |
| Back Next Cancel                                  |                      |
| Step 1 - Pick an assembly                         |                      |
| ISC.SmartConnector.EvceApiExtension               | 2 candidates         |
| Mongoose Process                                  | 3 candidates         |
| SmartConnector Utilities                          | 1 candidates         |
| SmartConnectorWeatherExtension                    | 2 candidates         |

2) Click on Next and select the processor

"ISC.SmartConnector.EvceApiExtension.Processor.EvceProcessor" . This is a long running processor, so we need not set the schedule interval.

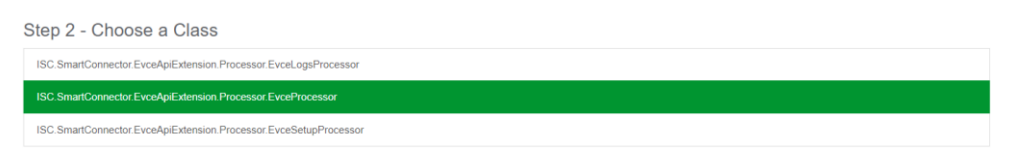

 Click on Next and select Finish. Please provide the same EVCE API configuration details and EWS server details, that has been provided to the processor –

"ISC.SmartConnector.EvceApiExtension.Processor.EvceSetupProc essor".

#### Third Processor -

 Navigate back to Processor screen to add the third Processor, click on 'Add New' and Select "ISC.SmartConnector.EvceApiExtension" (this will be highlighted green when selected)

| Back Next Cancel                      |              |  |  |
|---------------------------------------|--------------|--|--|
| Step 1 - Pick an assembly             |              |  |  |
| ISC. SmartConnector. EvceApiExtension | 2 candidates |  |  |
| Mongoose Process                      | 3 candidates |  |  |
| SmartConnector. Utilities             | 1 candidates |  |  |
| SmartConnectorWeatherExtension        | 2 candidates |  |  |

 Click on Next and select the processor "ISC.SmartConnector.EvceApiExtension.Processor.EvceLogsProce ssor". This is a long running processor, so we need not set the schedule interval.

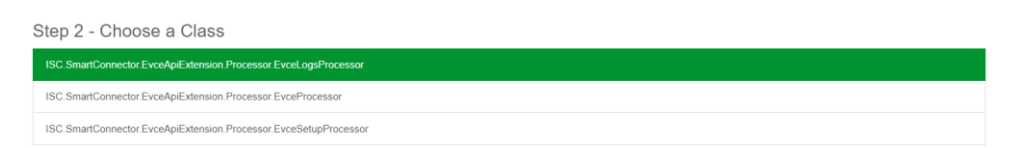

Click on Next and select Finish. Please provide the same EVCE API configuration details and EWS server details, that has been provided to the processor –
 "ISC SmartConnector Even AniExtension Processor Even Setup Processor

"ISC.SmartConnector.EvceApiExtension.Processor.EvceSetupProc essor".

 There is a configuration field for the processor – EvceLogsProcessor, to set the Time Interval for Logging in Minutes. By default, this value is set to 15 minutes.

| Processor | Details               | Control History Schedule                    |   |
|-----------|-----------------------|---------------------------------------------|---|
| Expand    | All Collap<br>Details | per AT Dogs Time Interval In Minutes * 15   | G |
|           | 0                     | Evce Api Config Options     Evce Ews Server |   |

 After Adding all the three processors, first step is to run the setup processor –
 "ISC.SmartConnector.EvceApiExtension.Processor.EvceSetupProc essor" only. 6) After Setup processor is executed, we can execute the other two processors –

"ISC.SmartConnector.EvceApiExtension.Processor.EvceProcessor" and

"ISC.SmartConnector.EvceApiExtension.Processor.EvceLogsProce ssor"

- ISC.SmartConnector.EvceApiExtension.Processor.EvceProcessor

   this is long running processor and will update the statuses of zones, stations, and connectors every 15-30 seconds.
- 8) **ISC.SmartConnector.EvceApiExtension.Processor.EvceLogsProce ssor** – this is long running processor which will log the Active Energy, Total Active Power and Average Rms Current values at Zone/Station level for the given time interval.

#### **Data Points Smart Connector Calculates:**

#### **Connector Level**

- ConnectorOverallActivePowerTotal [Connector active Power (Phase1 + Phase2 + Phase3)]
- ConnectorOverallRmsCurrentAverage If Tri-Phase [rms current (Phase1 + Phase2 + Phase3)/3] If Mono [rms current Phase1]

#### Station Level

- StationOverallRmsCurrentPhase1
  [sum of all connector's rms current phase1 present in the station]
- StationOverallRmsCurrentPhase2 [sum of all connector's rms current phase2 present in the station]
- StationOverallRmsCurrentPhase3
  [sum of all connector's rms current phase3 present in the station]
  StationOverallActivePowerPhase1
- [sum of all connector's active power phase1 present in the station] StationOverallActivePowerPhase2
- StationOverallActiveFowerFnase2
   [sum of all connector's active power phase2 present in the station]
- StationOverallActivePowerPhase3
   [sum of all connector's active power phase3 present in the station]
- StationActiveEnergy [sum of all connector's active energy present in the station]
- StationOverallSetPointCurrent
  [sum of all connector's set point current present in the station]

- StationOverallActivePowerTotal [sum of all connector's active power(phase1+phase2+phase3) present in the station]
- StationOverallRmsCurrentAverage [sum of all connector's average rms current present in the station]
- StationNumberOfConnectors [sum of the connectors present in the station]

#### Zone Level:

- ZoneOverallRmsCurrentPhase1
  [sum of all station's rms current phase1 present in the zone]
- ZoneOverallRmsCurrentPhase2
   [sum of all station's rms current phase2 present in the zone]
- ZoneOverallRmsCurrentPhase3
   [sum of all station's rms current phase3 present in the zone]
- ZoneOverallActivePowerPhase1 [sum of all station's active power phase1 present in the zone]
- ZoneOverallActivePowerPhase2 [sum of all station's active power phase2 present in the zone]
- ZoneOverallActivePowerPhase3
   [sum of all station's active power phase3 present in the zone]
- ZoneActiveEnergy
  [sum of all station's active energy present in the zone]
- ZoneOverallSetPointCurrent [sum of all station's set point current present in the zone]
- ZoneOverallActivePowerTotal [sum of all station's active power total present in the zone]
- ZoneOverallRmsCurrentAverage
   [sum of all station's average rms current present in the zone]
- ZoneNumberOfConnectors
   [sum of all the station's connectors present in the zone]

#### Site Level:

- SiteOverallActivePowerTotal [sum of all zone's active power total]
- SiteSetPointPower(kW)
   [sum of all zone's set point power total]
- SiteNumberOfStations
  [sum of all stations present on site]
- SiteNumberOfConnectors [sum of all connectors present on site]
- SiteNumberOfZones [sum of all zones present on site]

Once the Smart Connector EWS Server Interface has been hosted in EcoStruxure Building Operation, the details related to zones, stations, and connectors will be displayed as follows:

#### Zone Values

| $\leftarrow \cdot \rightarrow \cdot$ | Site Server 🕨 EVCE Server 🕨   | EVCE Ews Server 🕨 EVCE Zones 🕨 Z1 | •                           |                                |
|--------------------------------------|-------------------------------|-----------------------------------|-----------------------------|--------------------------------|
| ystem Tree                           | <del>-</del> ↓ ×              | <u>Z1</u> ×                       |                             |                                |
| ΥLΤ                                  |                               | List View Properties              |                             |                                |
| 4                                    | Z1                            | 🔁 🕞 😲 🛠 - 🖉 Quick filter          | r                           |                                |
|                                      | EVSE-1                        | Name                              | Description                 | Value                          |
|                                      | StationAuthentica             | 👸 EVSimu1                         | EVSimu1                     |                                |
|                                      | StationDisconnec              | OverallConsumptionLogs            |                             |                                |
|                                      | Station-EVSimu1               | Zoneld                            | Zoneld                      | 1                              |
|                                      | StationId<br>StationIPAddress | ZoneMaxCurrent(A)                 | ZoneMaxCurrent(A)           | 100 A                          |
|                                      | StationIsConnect              | Dia ZoneName                      | ZoneName                    | Z1                             |
|                                      | StationModel                  | ZoneNumberOfTransactions          | ZoneNumberOfTransactions    | 0 [Offline]                    |
|                                      | StationOCPPIder               | ZoneOverallActivePowerPhase1      | ZoneOverallActivePowerPha   | 0.00 kW [Offline]              |
|                                      | StationOverallAc              | ZoneOverallActivePowerPhase2      | ZoneOverallActivePowerPha   | 0.00 kW [Offline]              |
|                                      | StationOverallAc              | ZoneOverallActivePowerPhase3      | ZoneOverallActivePowerPha   | 0.00 kW [Offline]              |
|                                      | StationOverallRn              | ZoneOverallRmsCurrentPhase1       | ZoneOverallRmsCurrentPhase1 | 0.00 A [Offline]               |
|                                      | StationOveraliRn              | ZoneOverallRmsCurrentPhase2       | ZoneOverallRmsCurrentPhase2 | 0.00 A [Offline]               |
|                                      | StationSerialNurr             | ZoneOverallRmsCurrentPhase3       | ZoneOverallRmsCurrentPhase3 | 0.00 A [Offline]               |
|                                      | StationStatus                 | ZoneReduction                     | ZoneReduction               | 10.00                          |
|                                      | StationType<br>StationVersion | ZoneReductionDescription          | ZoneReductionDescription    | external-reduction@bmsApi-1-Z1 |
|                                      | OverallConsumption            | ZoneReductionType(Percentage)     | ZoneReductionType(Percent   | percentage                     |
|                                      | Zoneld                        | ZoneSetPointCurrent(A)            | ZoneSetPointCurrent(A)      | 100 A                          |
|                                      | ZoneMaxCurrent(A)             |                                   | ZonoSotDointDowor/kl/l/     | 20 KW                          |
|                                      | 200 ZoneName                  |                                   |                             | 55 KW                          |
|                                      | ZoneNumberOf Tans             | 2 Zone i ype                      | ∠one iype                   | STATIC                         |
|                                      | ZoneOverallActivePc           | ZoneValidity                      | ZoneValidity                | 12/16/2149 8:27:56 AM          |
|                                      | ZoneOverallActivePc           | ZoneValidityMode(Absolute)        | ZoneValidityMode(Absolute)  | absolute                       |

#### **Zone History Items**

| ← ・ → ・ Site Server ► EVCE Server ►                                         | EVCE Ews Server   EVCE Zones  Z1  OverallConsumptionLogs                                                                                                    |
|-----------------------------------------------------------------------------|----------------------------------------------------------------------------------------------------|
| System Tree                                                                 | OverallConsumptionLogs       ×         List View       Properties            ☐          ☐          ☐            ☐          ☐          ☐          ☐            ☐          ☐          ☐          ☐            ☐          ☐          ☐          ☐            ☐          ☐          ☐          ☐            ☐          ☐          ☐          ☐            ☐          ☐          ☐          ☐            ☐          ☐          ☐          ☐            ☐          ☐          ☐          ☐            ☐          ☐          ☐          ☐            ☐          ☐          ☐          ☐            ☐          ☐          ☐          ☐            ☐          ☐          ☐          ☐            ☐          ☐          ☐          ☐            ☐          ☐          ☐          ☐            ☐          ☐ <td< th=""></td<>                                                                                                    |
|                                                                             | Name         Description           To ZoneOverallActivePowerPhase1-Readings         Image: Comparison of Comparison of Comparison o |
| StationAuthentica     SatisonDisconnece                                     | Image: SoneOverallActivePowerPhase2-Readings     Image: SoneOverallActivePowerPhase3-Readings       Image: SoneOverallActivePowerPhase3-Readings     Image: SoneOverallActivePowerPhase3-Readings                                                                                                    |
| Station - Cosinici<br>Station Id<br>Station IPAddress     Station IsConnect | ZoneOverallRmsCurrentPhase1-Readings     S     ZoneOverallRmsCurrentPhase2-Readings     S                                                                                                    |
| <ul> <li>Mathematical Station Model</li> </ul>                              |                                                                                                    |

#### **Station Values**

| ← ・ → · Site Server ► EVCE Server ►    | EVCE Ews Server   EVCE Zones  Z1 | ► EVSimu1 ►                   |                     |
|----------------------------------------|----------------------------------|-------------------------------|---------------------|
| System Tree 🗸 🕈 🗙                      | EVSimu1 ×                        |                               |                     |
|                                        | List View Properties             |                               |                     |
| A V Site Server                        | Properties                       |                               |                     |
| ▶ 🛐 System                             | עווכא filte                      | er                            |                     |
| Servers                                | Name                             | Description                   | Value               |
| Enlighted EM Server                    |                                  |                               | 1                   |
| EVCE Server                            |                                  |                               |                     |
| EVCE Ews Server                        | OverallConsumptionLogs           |                               |                     |
| ∠ Solution 21                          | StationAuthenticationMode        | StationAuthenticationMode     | allow_all           |
| EVSimu1                                | StationDisconnectedAuthenticati  | StationDisconnectedAuthenti   | allow_all           |
| OverallConsumptionI                    | Station-EVSimu1_Alarm            | Alarm for Station Status [una |                     |
| Zoneld                                 | StationId                        | StationId                     | 1                   |
| ZoneMaxCurrent(A)                      | StationIPAddress                 | StationIPAddress              | 192.168.0.194       |
| ZoneName ZoneNumberOfTrans             | StationIsConnected               | StationIsConnected            | True                |
| ZoneOverallActivePc                    | StationModel                     | StationModel                  | Open OCPP Simulated |
|                                        | StationOCPPIdentifier            | StationOCPPIdentifier         | EVSimu1             |
| ZoneOverallActivePc ZoneOverallRmsCuri | StationOverallActivePowerPhase1  | StationOverallActivePowerPh   | 0.00 kW [Offline]   |
| Dev ZoneOverallRmsCuri                 | StationOverallActivePowerPhase2  | StationOverallActivePowerPh   | 0.00 kW [Offline]   |
| ZoneOverallRmsCuri                     | StationOverallActivePowerPhase3  | StationOverallActivePowerPh   | 0.00 kW [Offline]   |
| ZoneReduction     Monopology           | StationOverallRmsCurrentPhase1   | StationOverallRmsCurrentPh    | 0.00 A [Offline]    |
| Discrete ZoneReductionType(            | StationOverallRmsCurrentPhase2   | StationOverallRmsCurrentPh    | 0.00 A [Offline]    |
| ZoneSetPointCurrent                    | StationOverallRmsCurrentPhase3   | StationOverallRmsCurrentPh    | 0.00 A [Offline]    |
| ZoneSetPointPower(                     | Station Social Number            | Station Corial Number         | EV/Pimut            |
| Dia ZoneType                           |                                  | StationSenainumber            | EVOIIIIUT           |
| Cone Validity                          | StationStatus                    | StationStatus                 | available           |
| Zone validity Mode(At<br>72            | StationType                      | StationType                   | ocpp1.6             |
| ⊳ 💽 Z3                                 | StationVersion                   | StationVersion                | 1.1.0               |

#### **Connector Values**

| Connector-1 ×                     |                                       |         |
|-----------------------------------|---------------------------------------|---------|
| List View Properties              |                                       |         |
| 🛱 📴 😲 沈 - 🖉 Quick filter          |                                       |         |
| Name                              | Description                           | Value   |
| ConnectorIsDC                     | ConnectorIsDC                         | False   |
| ConnectorIsFixedSetPoint          | ConnectorIsFixedSetPoint              | False   |
| ConnectorMaxCurrentorPower        | ConnectorMaxCurrentorPower            | 32 A    |
| ConnectorOverallActivePower1      | ConnectorOverallActivePower1          | 0.13 kW |
| ConnectorOverallActivePower2      | ConnectorOverallActivePower2          | 0.00 kW |
| ConnectorOverallActivePower3      | ConnectorOverallActivePower3          | 0.00 kW |
| ConnectorOverallActivePowerTotal  | ConnectorOverallActivePowerTotal      | 0.13 kW |
| ConnectorOverallRmsCurrentAverage | ConnectorOverallRmsCurrentAverage     | 0.58 A  |
| ConnectorOverallRmsCurrentPhase1  | Connector Overall Rms Current Phase 1 | 0.58 A  |
| ConnectorOverallRmsCurrentPhase2  | ConnectorOverallRmsCurrentPhase2      | 0.00 A  |
| ConnectorOverallRmsCurrentPhase3  | ConnectorOverallRmsCurrentPhase3      | 0.00 A  |
| ConnectorPhaseConnection          | ConnectorPhaseConnection              | mono1   |
| ConnectorSetPointCurrent          | ConnectorSetPointCurrent              | 32 A    |
| ConnectorSetPointPower            | ConnectorSetPointPower                | 7 kW    |
| ConnectorState_Available          | ConnectorState_Available              | True    |
| ConnectorState_Charging           | ConnectorState_Charging               | False   |
| ConnectorState_Faulted            | ConnectorState_Faulted                | False   |

# 5 **Revision History**

| Version | Assembly File Details                   | Date                           |
|---------|-----------------------------------------|--------------------------------|
| 1.2.0.6 | ISC.SmartConnector.EvceApiExtension.dll | 12 <sup>th</sup> February 2025 |

#### Assembly files required:

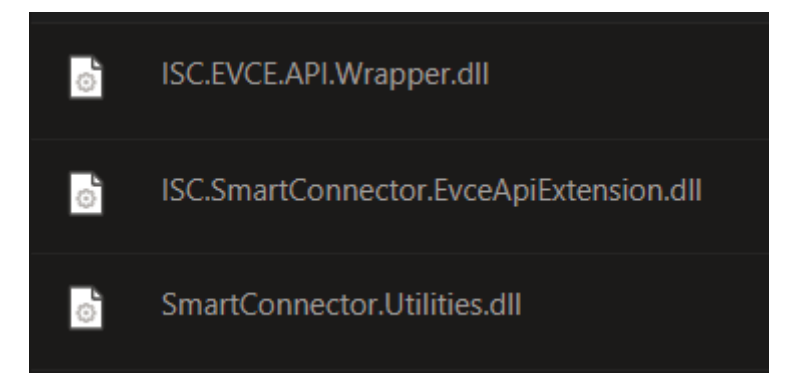

## 6 References

SmartConnector Installation and Configuration Guide.pdf (TDS-M-INSTALLCONFIG-US.BU.N.EN.12.2017.2.30.CC)

SmartConnector Version 2.2 Release Notes.pdf (TDS-M-RELEASENOTES-US.BU.N.EN.12.2017.2.30.CC)

#### Schneider Electric

www.schneider-electric.com/buildings

© 2025 Schneider Electric. All rights reserved.

February 2025